## Att teckna kontrakt digitalt

Du erhåller länk via mail och/eller sms med erbjudande om att teckna avtal. I detta finns en länk som du klickar på och då får du fram nedan

| $\overline{\mathbf{a}}$                                                            | a (ango autolstyp (Pool Jagrings, och spot autol)                                            |
|------------------------------------------------------------------------------------|----------------------------------------------------------------------------------------------|
|                                                                                    |                                                                                              |
| Hörby Lantmän                                                                      | b/Ange spannmåls sort                                                                        |
|                                                                                    | c/Ange volym i kg                                                                            |
| Ansökan om spannmålsavtal                                                          | d/ mottagningsplats (idag endast Hörby eller<br>Västerstad                                   |
| Avtalstyp POOLAVTAL 🗸                                                              | e/ om du vill beställa gårdshämtning                                                         |
| Spannmålssort FODERKORN  Volym (kg) Mottagningsplats HÖRBY                         | De gröna "knapparna använder du för med<br>information, utskrift av en manuell ansökan eller |
| Gårdshämtning 🔲<br>Skicka in ansökan Blakett manuell Blankett<br>ansökan torkavtal | torkavtal samt att skicka in ansökan till oss.                                               |

Inom 2 arbetsdagar kommer du att få en bekräftelse på din ansökan som du ska "skriva på" med BankID.

## Problem

## Telefoner

Vi har av erfarenhet från fgå lärt oss att en del mobiltelefoner har inställt att de INTE tillåter PopUP rutor.

- IphoneHär går du in i inställningar. Hitta Safari appen. "Klicka" på denna och bocka bort<br/>Blockera Popup
- **Samsung** Även här går du in under inställningar hittar din Internetläsare och bockar bort att blockera Popupfönster

## Datorer

Vissa internetläsare har automatiskt inställt att blockera popup och ibland även att inte tillåta vissa sidor. Här måste du gå in i läsarens inställningar och bocka för detta